## **Averages or Means**

In Excel, the mean is called the "Average."

- Highlight all the numbers for the responses for the first variable in the first column. For those of you who are familiar with Excel, these are B2:B21. NOTE: Be sure only to highlight only the responses. If you do this right after doing the previous step, Excel may also have highlighted the "Count."
- Go to the menu bar and find the summation sign " $\sum$ " with the downward arrow next to it.
- Click on that arrow and then drag the cursor down to "Average" and release.
- In the next cell B22, you will find the average or mean appear. For my data, M=3.105263.

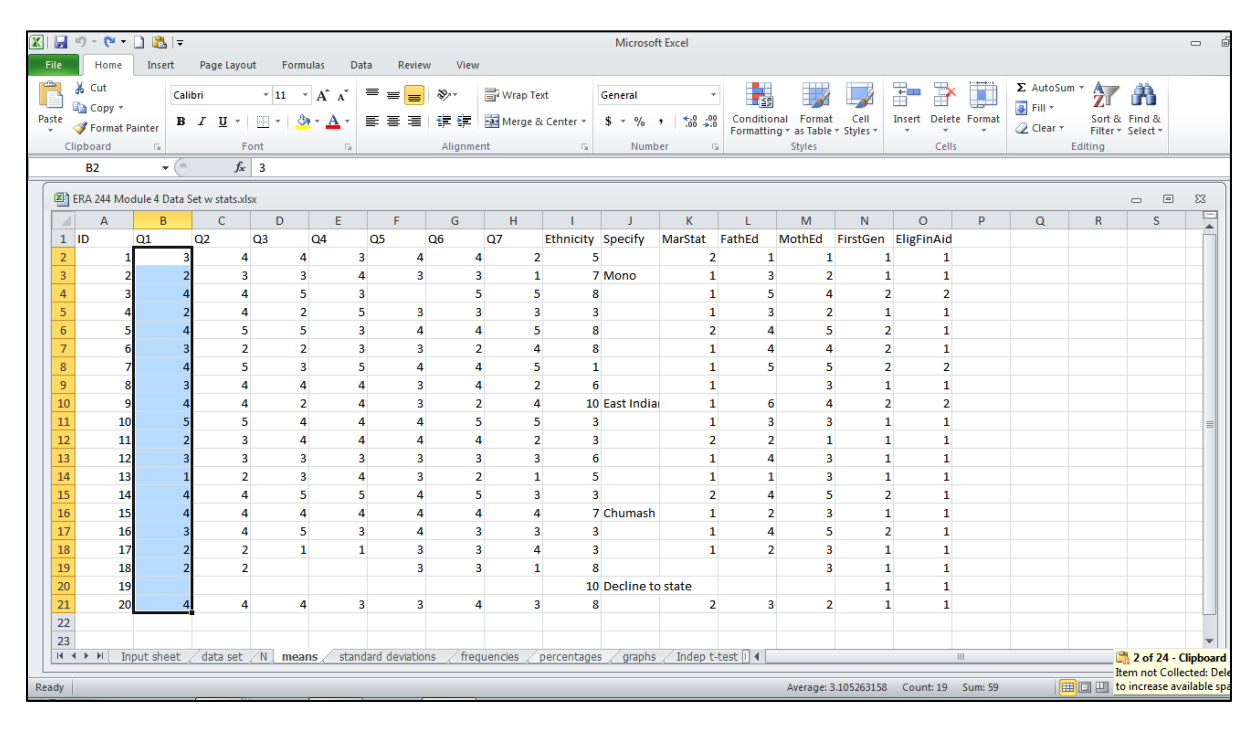

|                                                        |      | n - C     |            | Ŧ                     |              |      |                |               |           |            |            | Microso        | ft Excel                              |            |            |             |              |          |         |                |   | -       |
|--------------------------------------------------------|------|-----------|------------|-----------------------|--------------|------|----------------|---------------|-----------|------------|------------|----------------|---------------------------------------|------------|------------|-------------|--------------|----------|---------|----------------|---|---------|
| File Home Insert Page Layout Formulas Data Review View |      |           |            |                       |              |      |                |               |           |            |            |                |                                       |            |            |             |              |          |         |                |   |         |
| ľ                                                      | ٦.   | 🔏 Cut     | c          | alibr                 | ri           | * 11 | · A A          | = = =         | ≫,        | 📑 Wrap Te  | đ          | General        |                                       | 5          |            |             | <b>:</b>     |          | Σ Au    | itoSum • A     | 4 |         |
| Pa                                                     | ste  | 🗃 Copy 🔹  | ainter     | в.                    | ι <u>υ</u> , | -    | <u>) - A</u> - |               |           | 📲 Merge 8  | Center +   | \$ - %         | • • • • • • • • • • • • • • • • • • • | Condition  | nal Format | Cell        | Insert Delet | e Format | 2       | Average        | 8 |         |
|                                                        | CI   | pboard    | G          |                       | F            | ont  | G.             |               | Alignm    | ent        | G          | Numb           | ber 6                                 | i          | Styles     | Styles      | Cell         | s        |         | Count Numbers  |   |         |
|                                                        |      | B2        | 2 • fx 3   |                       |              |      |                |               |           |            |            |                |                                       | -          | May        |             |              |          |         |                |   |         |
|                                                        |      |           |            |                       | ,            |      |                |               |           |            |            |                |                                       |            |            |             |              |          | -       | Min            | _ |         |
|                                                        | ا 🎒  | RA 244 Mo | dule 4 Dat | Data Set w stats.xlsx |              |      |                |               |           |            |            |                |                                       |            |            |             |              |          | - Nilit |                |   | Σ3      |
|                                                        |      | А         | В          |                       | С            | D    | E              | F             | G         | н          | 1          | J              | К                                     | L          | М          | N           | 0            | Р        |         | More Eunctions | s |         |
|                                                        | 1    | ID        | Q1         | C                     | 22           | Q3   | Q4             | Q5            | Q6        | Q7         | Ethnicity  | Specify        | MarStat                               | FathEd     | MothEd     | FirstGen    | EligFinAid   |          |         |                |   |         |
|                                                        | 2    | 1         |            | 3                     | 4            |      | 4              | 3             | 4         | 4 2        |            | 5              | 2                                     | 1          | 1          | 1           | . 1          |          |         |                |   |         |
|                                                        | 3    | 2         |            | 2                     | 3            |      | 3              | 4             | 3         | 3 1        |            | 7 Mono         | 1                                     | 3          | 2          | 1           | . 1          |          |         |                |   |         |
|                                                        | 4    | 3         |            | 4                     | 4            | -    | 5              | 3             |           | 5 5        |            | 3              | 1                                     | 5          | 4          | 2           | 2            |          |         |                |   |         |
|                                                        | 5    | 4         |            | 2                     | 4            |      | 2              | 5             | 3         | 3 3        | :          | 3              | 1                                     | 3          | 2          | 1           | . 1          |          |         |                |   |         |
|                                                        | 6    | 5         |            | 4                     | 5            |      | 5              | 3             | 4         | 4 5        | 1          | 3              | 2                                     | 4          | 5          | 2           | 1            |          |         |                |   |         |
|                                                        | 7    | 6         |            | 3                     | 2            |      | 2              | 3             | 3         | 2 4        | 1          | 3              | 1                                     | 4          | 4          | 2           | 1            |          |         |                |   |         |
|                                                        | 8    | 7         |            | 4                     | 5            |      | 3              | 5             | 4         | 4 5        |            | 1              | 1                                     | 5          | 5          | 2           | 2            |          |         |                |   |         |
|                                                        | 9    | 8         |            | 3                     | 4            |      | 4              | 4             | 3         | 4 2        |            | 5              | 1                                     |            | 3          | 1           | . 1          |          |         |                |   |         |
|                                                        | 10   | 9         |            | 4                     | 4            |      | 2              | 4             |           | 2 4        | 10         | ) East India   | 1                                     | 6          | 4          | 2           | 2            |          |         |                |   |         |
|                                                        | 11   | 10        |            | 5                     | 5            |      | 4              | 4             | 4         | 5 5        |            | 5              | 1                                     | 3          | 3          |             | . 1          |          |         |                |   | =       |
|                                                        | 12   | 11        |            | 2                     | 3            |      | 4              | 4             | +         | 4 Z        |            | 5              | 2                                     | 2          | 1          |             | . 1          |          |         |                |   |         |
|                                                        | 14   | 12        |            | 3                     | 2            |      | 3              | 2<br>/        | 2         | 5 5<br>7 1 |            | 5              | 1                                     | 4          | 3          | 1           | . 1          |          |         |                |   |         |
|                                                        | 15   | 14        |            | 4                     | 4            |      | 5              | 5             | 1         | 5 3        |            | 2              | 2                                     | 4          | 5          |             | 1            |          |         |                |   |         |
|                                                        | 16   | 15        |            | 4                     | 4            |      | 4              | 4             | 1         | 4 4        |            | ,<br>7 Chumash | 1                                     | 2          | 3          | 1           | 1            |          |         |                |   |         |
|                                                        | 17   | 16        |            | 3                     | 4            |      | 5              | 3             | 1         | 3 3        |            | 3              | 1                                     | 4          | 5          |             | 1            |          |         |                |   |         |
|                                                        | 18   | 17        |            | 2                     | 2            |      | 1              | 1             | 3         | 3 4        |            | 3              | 1                                     | 2          | 3          | 1           | . 1          |          |         |                |   |         |
|                                                        | 19   | 18        |            | 2                     | 2            |      |                |               | 3         | 3 1        |            | 3              |                                       |            | 3          | 1           | . 1          |          |         |                |   |         |
|                                                        | 20   | 19        |            |                       |              |      |                |               |           |            | 10         | Decline to     | o state                               |            |            | 1           | . 1          |          |         |                |   |         |
|                                                        | 21   | 20        |            | 4                     | 4            |      | 4              | 3             | 3         | 4 3        | 1          | 8              | 2                                     | 3          | 2          | 1           | . 1          |          |         |                |   |         |
|                                                        | 22   |           |            | -                     |              |      |                |               |           |            |            |                |                                       |            |            |             |              |          |         |                |   |         |
|                                                        | 23   |           |            |                       |              |      |                |               |           |            |            |                |                                       |            |            |             |              |          |         |                |   | -       |
|                                                        | 14 4 | ► ►I In   | put sheet  | t /                   | data set     | N me | ans / star     | ndard deviati | ons / fre | quencies 🦯 | percentage | es / graphs    | 🖉 Indep t                             | test 🛛 🖣 📃 |            |             |              |          |         |                |   | ▶ [].:: |
| Rea                                                    | dy   |           |            |                       |              |      |                |               |           |            |            |                |                                       |            | Average: 3 | 3.105263158 | Count: 19    | Sum: 59  |         | III II 10      |   | U       |